# LAUNCHCONTROL

## ANLEITUNG FÜR ABLETON LIVE

### SOFTWARE-VORAUSSETZUNGEN

Stellen Sie bitte sicher, dass Sie Ableton Live in der Vers÷n 9.0.6 oder aktueller installiert haben.

### EINSTELLUNGEN IN ABLETON LIVE

Öffnen Sie in den Einstellungen von Ableton Live den Reiter MIDI Sync. Stellen Sie in den Auswahlfeldern "Control Surface" und "MIDI Ports" die unten abgebŸdeten Werte ein.

| 00                                                         | Preferences                                                                                                    |  |  |  |
|------------------------------------------------------------|----------------------------------------------------------------------------------------------------|--|--|--|
| Look                                                       | Control Surface Input Output                                                                                                    |  |  |  |
|                                                            | 1 Launch Control ▼ Launch Control ▼ Launch Control ▼ (Dump)                                                                                                    |  |  |  |
| Audio                                                      | 2 None  V None  V Dump                                                                                                    |  |  |  |
|                                                            | 3 None  V None  V Dump                                                                                                    |  |  |  |
| MIDI                                                       | 4 None ▼ None ▼ Dump                                                                                                    |  |  |  |
| Sync                                                       | 5 None  V None  Dump                                                                                                    |  |  |  |
| File                                                       | 6 None ▼ None ▼ Dump                                                                                                    |  |  |  |
| Folder                                                     | Takeover Mode Pickup                                                                                                    |  |  |  |
| Record<br>Warp<br>Launch<br>CPU<br>Licenses<br>Maintenance | MDI Ports         Track         Sync         Remote           Input:         Launch_Control Input (Launch Control Off)         Off)         On           Output:         Launch_Control Output (Launch Control Off)         Off)         On |  |  |  |

#### AUSWAHL EINES DER 3 LAUNCH CONTROL TEMPLATES FÜR ABLETON LIVE

Für die Steuerung von Ableton Live stehen drei verschiedene Templates zur Auswahl. Um ein Template auszuwählen, halten Sie die Template-Taste "Factory" gedrückt und betätigen dann eines der Pads 1, 2 oder 3.

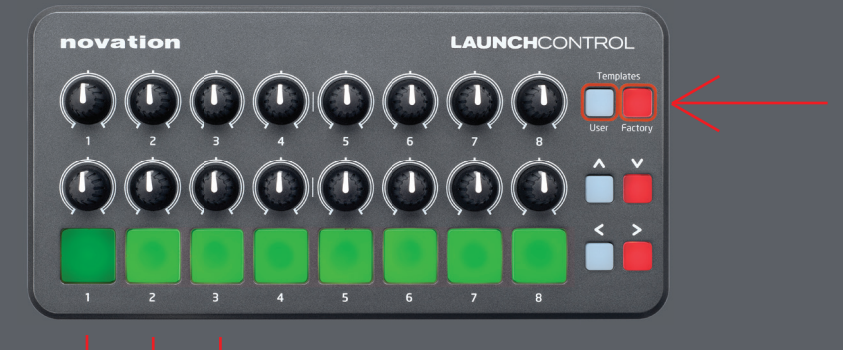

#### TEMPLATE 1: MIXER

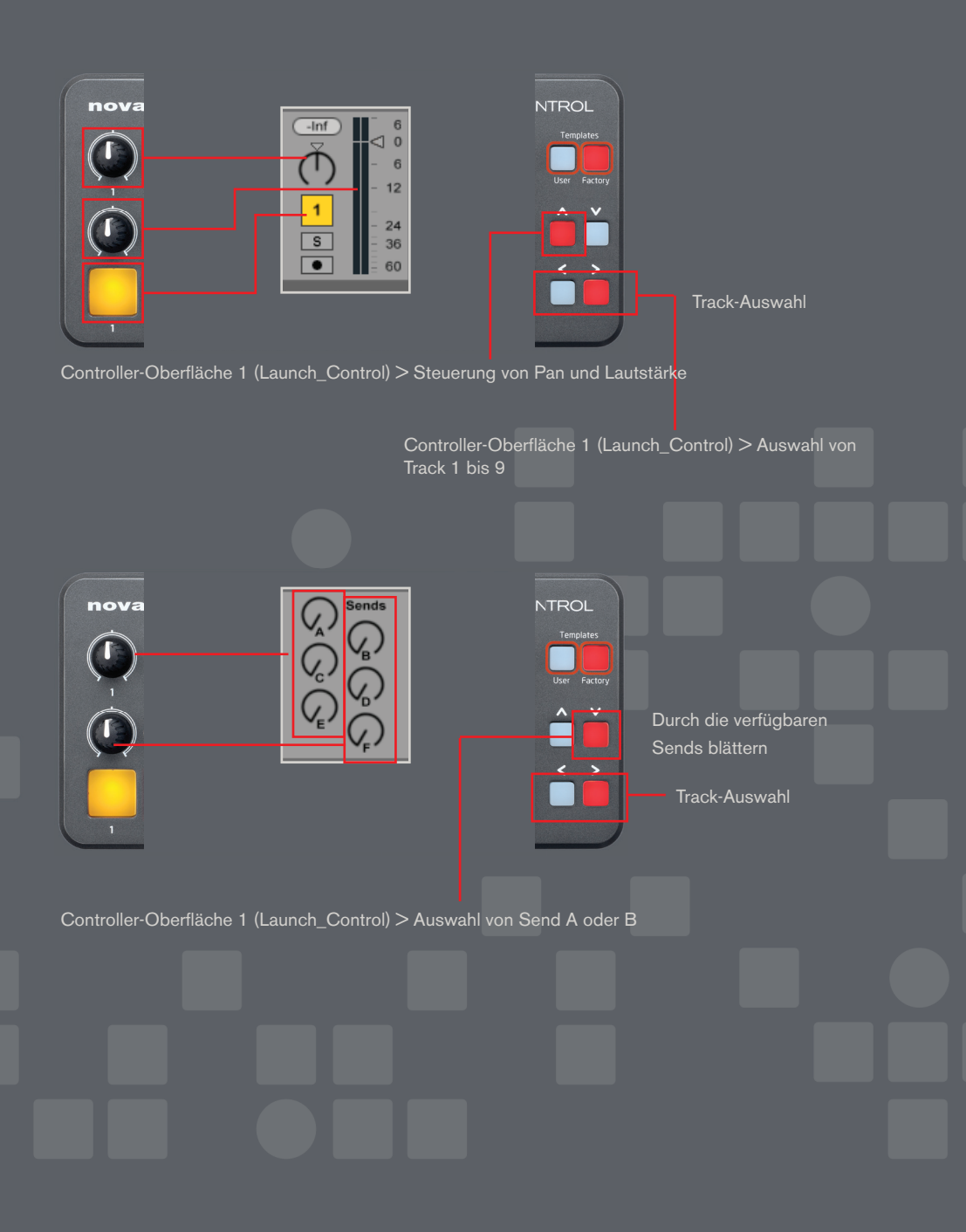

#### **TEMPLATE 2: CLIPS TRIGGERN**

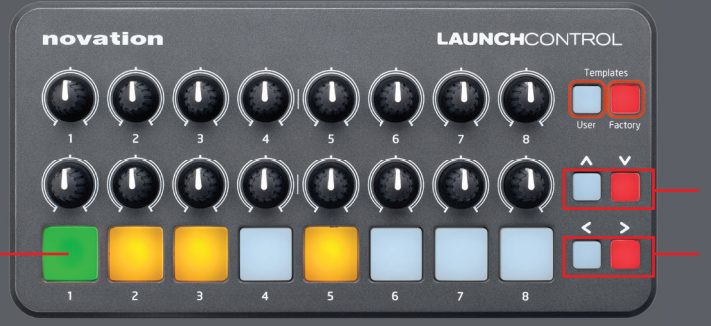

Nächste/Vorherige Szene

Track-Auswah

| VIE 3. | ESTEI |  |
|--------|-------|--|

1 A

| novation                                                        | LAUNCHCONTROL                                                                                                    |
|-----------------------------------------------------------------|----------------------------------------------------------------------------------------------------|
|                                                                 | $ \bigcirc \bigcirc \bigcirc \bigcirc \bigcirc \bigcirc \bigcirc \bigcirc \bigcirc \bigcirc \bigcirc \bigcirc \bigcirc \bigcirc \bigcirc \bigcirc \bigcirc \bigcirc \bigcirc$                                                                                                    |
|                                                                 | Geräte-Auswahl                                                                                                    |
|                                                                 | Track-Auswahl                                                                                                    |
| 🕥 Analog Tape Channel Strip 💥 🔗 📦                               | ● EQ Eight ₩                                                                                                    |
| Saturator Saturator Saturator Comp<br>Drive Color Amount Amount |                                                                                                    |
|                                                                 |                                                                                                    |
| Low High Rack Rack Gain Gain Dry/Wet Volume                     |                                                                                                    |
|                                                                 | Image: Contract of the state of the state of th |
|                                                                 | Control Surface 1 (Launch_Control) > EQ Eight Bank: Frequency                                                                                                    |